| Connexion à webcast à l'aide d'un                                                                                                    | Connecting to Webcast Using a Work                                                                                                    |
|----------------------------------------------------------------------------------------------------|----------------------------------------------------------------------------------------------------|
| ordinateur de travail                                                                                                    | Computer.                                                                                                    |
| <ul> <li>Si vous travaillez au bureau (dans un bâtiment<br/>gouvernemental) pour vous connecter à la diffusion web,<br/>vous pouvez rencontrer des limitations techniques.</li> <li>La plupart des postes de travail dans les bâtiments ne<br/>sont pas équipés de microphones ou de caméras<br/>intégrés (les ordinateurs portables de travail ont ces<br/>composants intégrés)</li> <li>La connexion et la vitesse du réseau peuvent être<br/>affectées en raison de l'exigence de sécurité<br/>supplémentaire et des paramètres de proxy requis sur<br/>les serveurs du gouvernement (SAC /RCAANC TI et<br/>Services partagés Canada mandatés)</li> <li>Nous vous recommandons de tester les capacités audio<br/>et vidéo de vos appareils à partir de la plateforme que<br/>vous utiliserez avant la session de formation :<br/>oClick here to test your computer on WebEx<br/>oClick here to test your computer on Zoom<br/>oClick here to test your computer on Collaboratevideo</li> </ul> | <ul> <li>If you are working in the office (in government building) to connect to Webcast, you may experience some technical limitations.</li> <li>Most workstation in the buildings are not equipped with integrated microphones or camera (work laptops have those components integrated)</li> <li>Connection and network speed might be effected due to the additional security requirement and proxy settings that are required on government servers (ISC/CIRNAC IT and Shared Services Canada mandated)</li> <li>We recommend that you test your devices audio and video capabilities from the platform you will be using before the training session: <ul> <li>Click here to test your computer on WebEx</li> <li>Click here to test your computer on Zoom</li> <li>Click here to test your computer on Coom</li> </ul> </li> </ul> |
| <b>Si vous travaillez de la maison</b> , vous devrez peut-être<br>modifier vos paramètres de connexion et de proxy avant de<br>se connecter à la diffusion web.                                                                                                    | If you are working from home, you may need to make<br>changes to your connection and proxy settings prior to<br>connecting to a webcast.                                                                                                    |
| <ul> <li>Il est fortement recommandé de suivre ces étapes<br/>suivantes :</li> <li>1. Désactivez votre VPN (Cisco AnyConnect Secure<br/>Mobility Client) et vos paramètres Proxy <ul> <li>Le fait d'être sur le VPN actif réduira<br/>considérablement la vitesse de votre connexion<br/>Internet. (dans certains cas, il est 5 fois plus lent)</li> <li>Vous n'aurez donc pas accès à vos courriels, GCdocs<br/>ou autres sites intranet.</li> </ul> </li> <li>2. Désactivez le paramètre Proxy par défaut (voir l'image<br/>ci-dessous) <ul> <li>Le fait d'activer les paramètres Proxy empêchera le<br/>chargement des pages Internet et la connexion<br/>webcast.</li> <li>Le paramètre Proxy sera réinitialisé à la valeur par<br/>défaut, parfois, au redémarrage de la machine, au<br/>déverrouillage et à la reconnexion au VPN.</li> </ul> </li> </ul>                                                                                                    | <ul> <li>Strongly recommended connection modifications by<br/>following these steps:</li> <li>Deactivating your VPN (Cisco AnyConnect Secure<br/>Mobility Client) and Proxy settings.</li> <li>Having the VPN active will drastically reduce<br/>your internet connection speed. (in some<br/>cases it's 5 times slower)</li> <li>While VPN is disconnected you will not have<br/>access to email, GCdocs, and other intranet<br/>sites.</li> <li>Deactivate the default Proxy setting (see<br/>instructions below)</li> <li>Having the Proxy settings active will prevent<br/>the loading of internet pages and the<br/>Webcast connection.</li> <li>The Proxy setting will reset to default, at<br/>times, upon machine restart, unlocking and<br/>reconnecting to VPN.</li> </ul>                                                      |

| 3. Nous vous recommandons de tester les capacités audio              | 3. We recommend that you test your devices audio                     |
|----------------------------------------------------------------------|----------------------------------------------------------------------|
| et vidéo de vos appareils à partir de la plateforme que              | and video capabilities from the platform you will be                 |
| vous utiliserez avant la session de formation :                      | using before the training session                                    |
| <ul> <li><u>Click here to test your computer on WebEx</u></li> </ul> | <ul> <li><u>Click here to test your computer on WebEx</u></li> </ul> |
| <ul> <li><u>Click here to test your computer on Zoom</u></li> </ul>  | <ul> <li><u>Click here to test your computer on Zoom</u></li> </ul>  |
| <u>Click here to test your computer on Collaboratevideo</u>          | <ul> <li><u>Click here to test your computer on</u></li> </ul>       |
|                                                                      | <u>Collaboratevideo</u>                                              |

## Désactivez le paramètre Proxy par défaut : / Deactivate the Proxy settings:

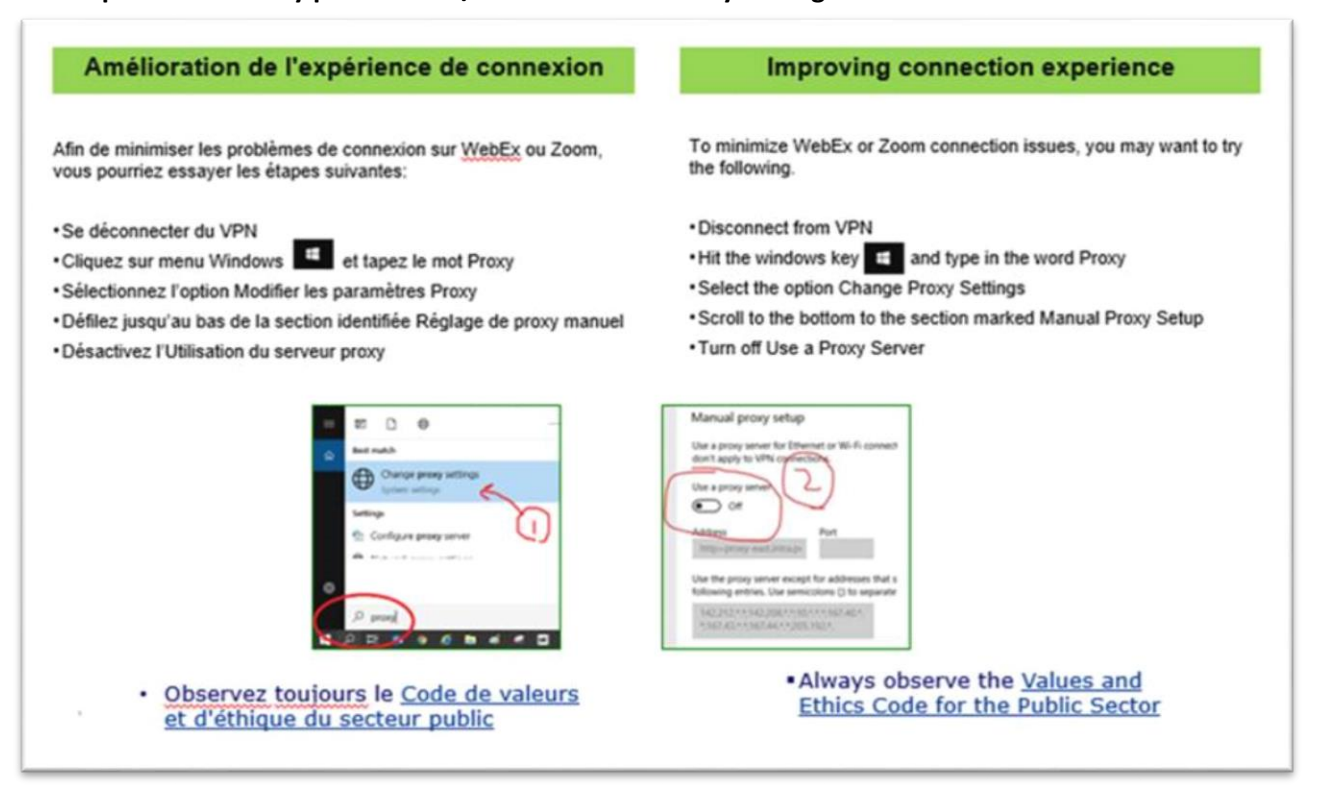